## How to uninstall Global Protect (Windows11)

- 1. Make sure that Global Protect is disconnected. Otherwise, disconnect it first referring to the step 2-2-1 to 2-2-3 in the [How to install and use Global Protect (Windows11)] document.
- 2. Click  $\lceil \text{Start} \rfloor \text{ menu} \rightarrow \lceil \text{Settings} \rfloor$  (Gear icon)  $\rightarrow \lceil \text{Apps} \rfloor \rightarrow \lceil \text{Installed apps} \rfloor$ .

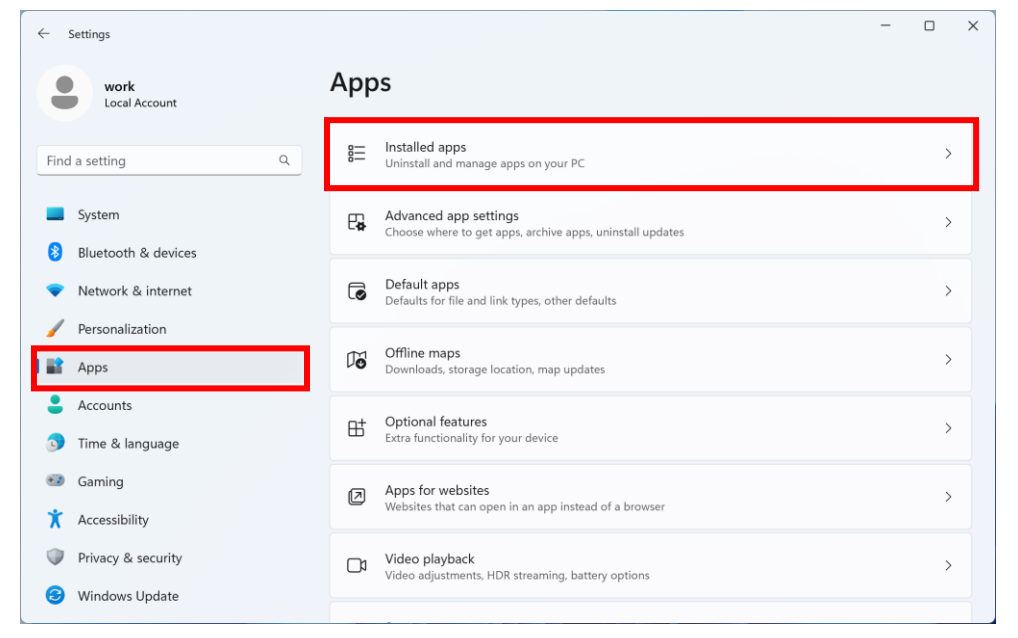

3. Find [Global Protect] in the list of apps and click [Uninstall].

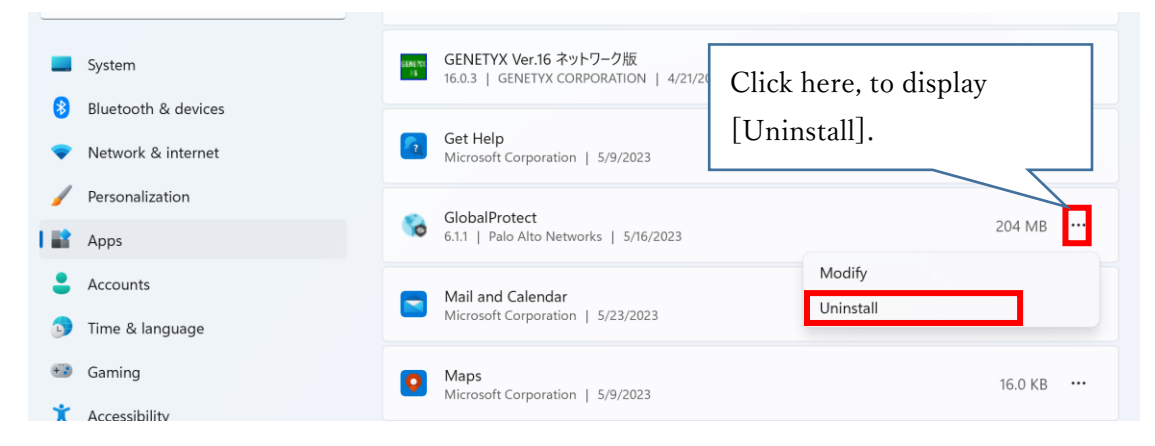

4. You are prompted to uninstall Global Protect. If yes, Click [Uninstall].